## **Consultar Dados Diários da Arrecadação**

Esta opção do sistema, que se encontra no caminho **GSAN > Arrecadação > Consultar Dados Diários da Arrecadação**, efetua a consulta dos Dados Diários da Arrecadação por vários níveis:

- Gerência;
- Arrecadador;
- Categoria;
- Perfil;
- Documento.

Permite, também, a geração do relatório dos dados diários da arrecadação.

Inicialmente, o usuário seleciona a opção **Consultar Dados Diários da Arrecadação**, mediante a fucionalidade: **Filtrar Dados Diários da Arrecadação**.

Após a execução da pesquisa, o sistema irá apresentar a tela **Consultar Dados Diários**, com o resultado do filtro.

O resultado do filtro será apresentado em diversas abas, e será posicionado na aba **Parâmetros**, que contém a configuração do filtro que você realizou.

## **Consultar Dados Diários**.

Clique aqui para retornar ao Menu Principal do GSAN

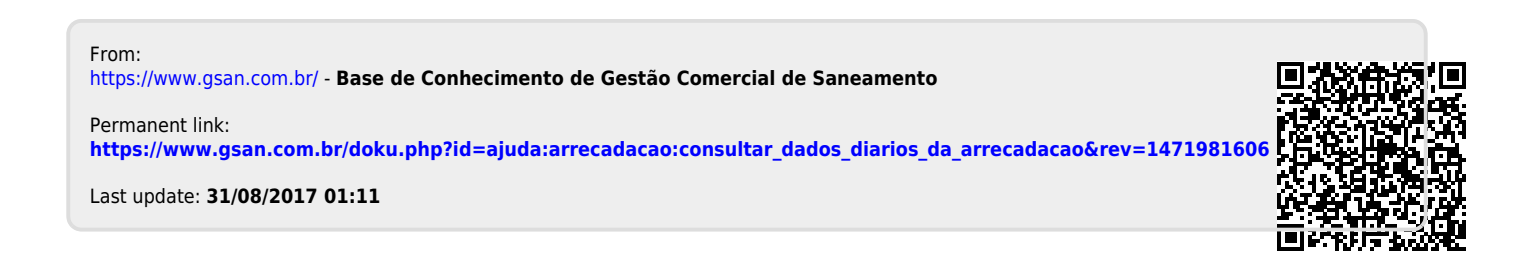

×